# 国产药品再注册费收费启用电子票据操作手册(V2021.11)

江苏省药品监督管理局

为深化"放管服"改革,优化营商环境,为企业提供更加高效便捷的服务,省局对国产药品再 注册费收费启用电子票据,现就启用电子票据后缴费操作注意事项说明如下。

一、相关概念

财政电子票据,是指由财政部门监管的,行政事业单位在依法收取政府非税收入或者从事非营 利性活动收取财物时,运用计算机和信息网络技术开具、存储、传输和接收的数字电文形式的凭证。 其基本特征是以数字信息代替纸质文件、以电子签名代替手工签章,通过网络手段进行传输流转, 通过计算机等电子载体进行存储保管。其基本要素包括票据名称、票据代码、票据号码、缴款人、 收款项目、标准、收款金额、开票单位、开票人、开票日期、开票单位签章、财政部门监制签章。

按照《会计基础工作规范》和《会计档案管理办法》有关要求生成的财政电子票据,是单位财 务收支和会计核算的原始凭证,是财政、审计等部门进行监督检查的重要依据。详细制度内容可登 陆国家财政部网站查阅。

省局电子票据样式如下:

| 栗据代码: 320101<br>交款人统一社会信<br>交款人, | <b>江苏</b><br>20<br><sub>用代码:</sub> *********************** | 省非税 (家)  | 票 <u>提</u> 些 <del>为</del><br>江苏省<br>政部监制 | 据(电  | <b>子)</b><br>描号码: 0012<br>检码: 406<br>全年期: 2021-11-01 |    |
|----------------------------------|------------------------------------------------------------|----------|------------------------------------------|------|------------------------------------------------------|----|
| 项目编码                             | 项目名称                                                       | 单位       | 数量                                       | 标准   | 金額 (元)                                               | 备注 |
|                                  |                                                            |          |                                          |      |                                                      |    |
| 金額合计 (大写)                        | 零元零壹分                                                      |          |                                          | (小写) | ¥ 0.01                                               |    |
| 共 测证                             | CCYHZ1234567苏<br>的缴款码为: 320000210000                       | 00869943 |                                          |      |                                                      |    |
| The first state                  |                                                            |          |                                          | (すま) | 少花旦收权签理                                              |    |

# 二、缴费方式

缴费有两种方式:手机扫码缴费和江苏政务服务网缴费(即网银方式缴费入口)。启用电子票

据后,国产药品再注册费将直接汇入省财政厅账号,请勿汇寄至省局账号。**请务必在收到省局药品** 再注册审批缴费通知书及江苏省非税收入缴款通知书后 15 个工作日内缴费,未按时缴费的,注册程 序将自行终止。江苏省非税收入缴款通知书上的缴款信息:缴款码和校验码,将以手机短信方式先 于纸质通知书告知;缴款码包含执收单位、申请人、缴费项目、金额等信息。

使用个人手机扫码或个人网银也可以完成缴费,不影响开具电子票据,电子票据抬头始终是申 请人(企业)名称。

# (一) 手机扫码缴费

使用(企业版或个人版)支付宝、微信,扫描江苏省非税收入缴款通知书上的二维码进行缴费。 支付宝和微信会提示授权,按提示操作。如下图所示:

| 付款人全称:<br>付款人账号:<br>付款人开户行: |                     |           | 收款人全称:<br>收款人开户行 | 江苏省财政月<br><b>:</b> 工行城北支行      | r<br>F营业部  | 4 |
|-----------------------------|---------------------|-----------|------------------|--------------------------------|------------|---|
| 项目编码<br>10304480102         | <b>项目名称</b><br>再注册费 | 单位次       | 数量<br>1.0        | 缴款二维码<br><b>()</b><br>()<br>() | 金 额<br>.01 | 4 |
| 金额(大写):                     | 壹分                  |           |                  | (小写)                           | . 01       |   |
| 校验码:                        | 6251                | 备注: 测试CYH | Z1234567苏        |                                |            | _ |
| 款通知:此数据                     | 来源于江苏省非税收入          | 管理系统,仅作为  | 缴款依据!            | 单位                             | 范盖章处:      |   |

| く 服务授权                   | × 实名授权 ···               |
|--------------------------|--------------------------|
| <u></u> = ₹              |                          |
| 你同意 南京智握信息技术有限公司 获取以下权限  | 将获得你在升通微信文付的琪与的身份信息:     |
| •获取你的用户状态                | 姓名、身份证及实名信息              |
| 确认授权视为同意 <b>《用户授权协议》</b> |                          |
| 确认授权                     | 同意授权                     |
| 暂不授权                     | 点击按钮前请务必阅读 <b>《授权须知》</b> |
|                          |                          |
|                          |                          |
|                          |                          |
| Auth_V1.0                |                          |

缴款前请仔细核对"缴款金额合计"、"付款人全称"以及"收入项目名称"内容,应与提交 申请事项内容一致,如有问题及时反馈 025-83273613。

| く × 缴款书                  | · · · · · · · · · · · · · · · · · · · |
|--------------------------|---------------------------------------|
| 执收单位名称                   | 江苏省药品监督管理局(机关)                        |
| 执收单位编码                   | 040001                                |
| 缴款金额合计                   | 0.01                                  |
| 付款人                      |                                       |
| 全称                       | <u> </u>                              |
| <sub>账号</sub> 与缴费<br>致,也 | 通知书上的申请人名称一<br>是电子票据的抬头。              |
| 开户银行                     |                                       |
| 收款人                      |                                       |
| 全称                       | 江苏省财政厅                                |
| 账号                       | 430101*******2926                     |
| 开户银行                     | 工行城北支行营业部                             |
| 项目编码                     | 10304480102                           |
| 收入项目名称                   | 再注册费                                  |
| 单位                       | 次                                     |
| 数量                       | 1                                     |
| 收费标准                     | 0.00-0.00                             |
| 金额                       | 0.01                                  |
|                          | 缴款                                    |

# (二) 江苏政务服务网缴费

实名(使用个人账号从个人登录,使用企业法人账号或授权经办人账号从法人登录)登录江苏 政务服务网(http://www.jszwfw.gov.cn/),进入"统一支付平台",选择"缴款书号缴款",录 入**江苏省非税收入缴款通知书**上的缴款码(右上角一串 20 位数字)和校验码(左下角 4 位数字), 以及政务服务网页面的随机验证码后,将生成银联交易订单,该订单有效期为 30 分钟,请在 30 分 钟内完成缴费;根据页面提示操作,使用企业网银或个人网银等支付方式进行缴费。**江苏省非税收**  入缴款通知书上的缴款码和校验码会在业务受理后以短信方式发送到企业申报资料中登记的联系人 手机。建议:使用企业网银前,请咨询开户行,企业银行账号是否已开通"非税缴款"业务及额度 权限是否有限制,可以请开户行具体指导。缴费流程如以下所示:

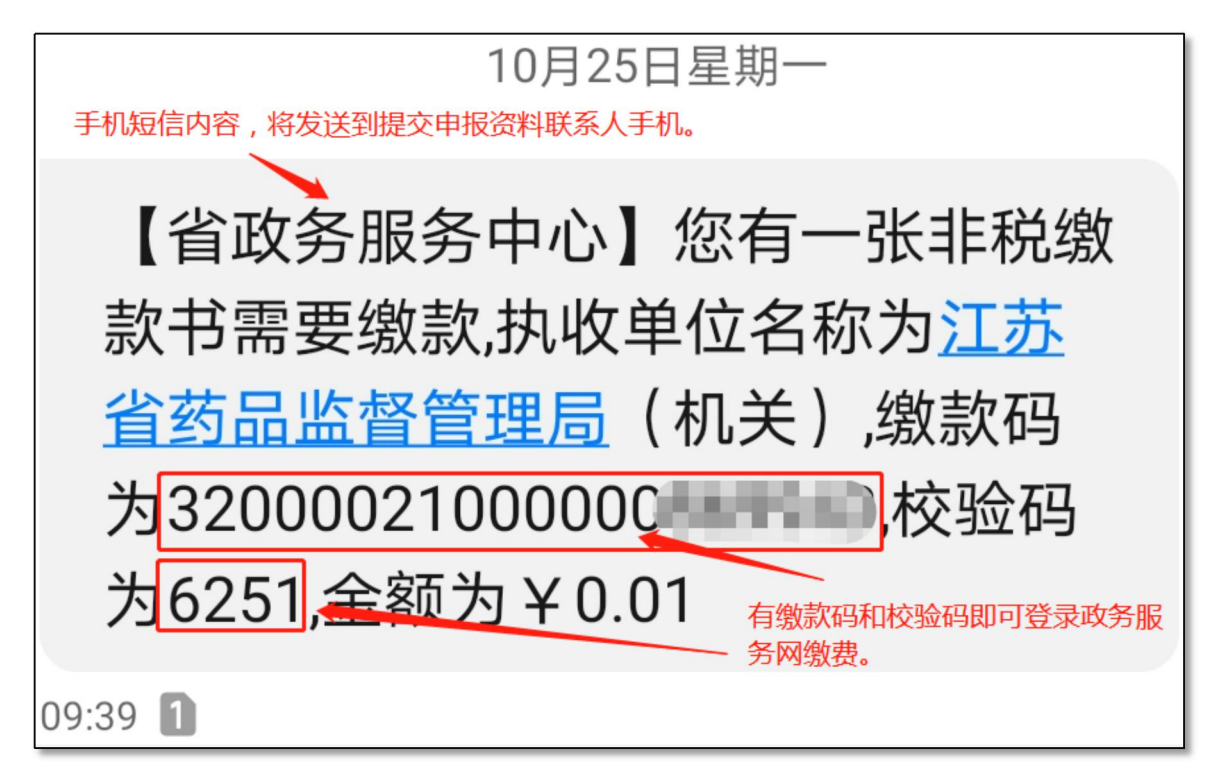

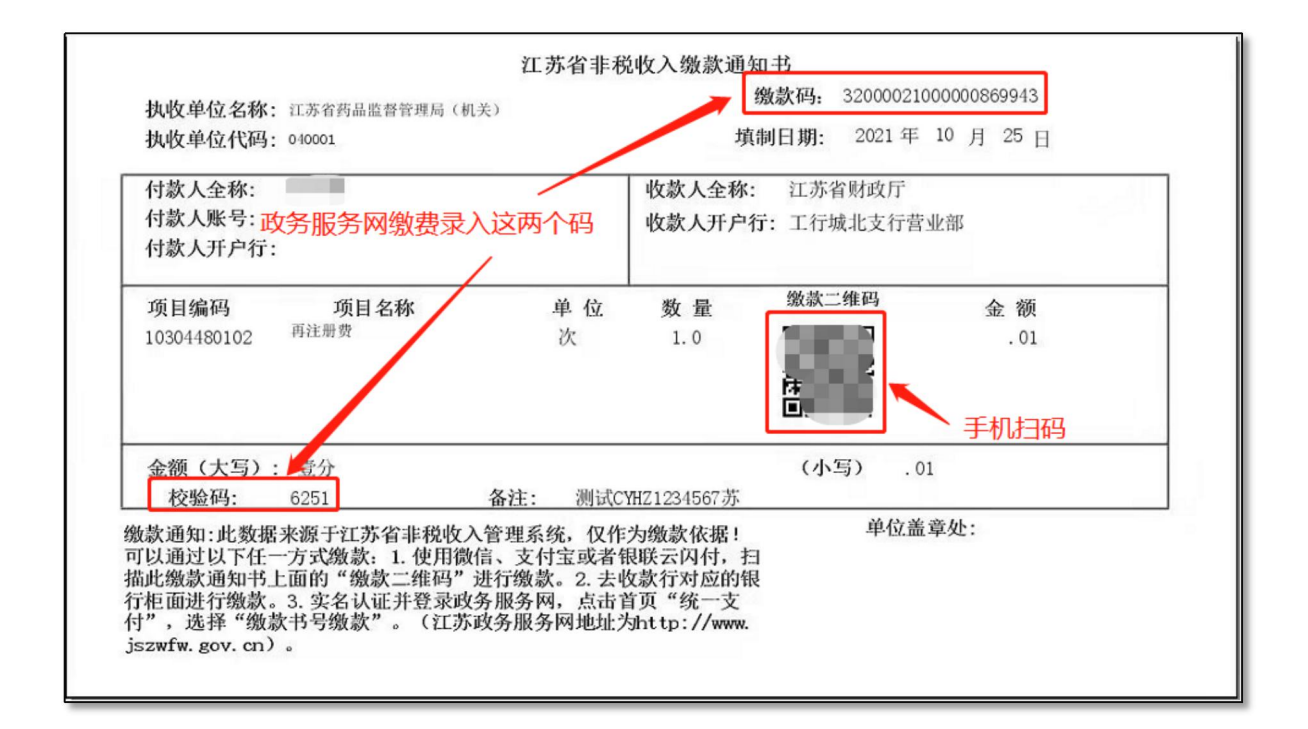

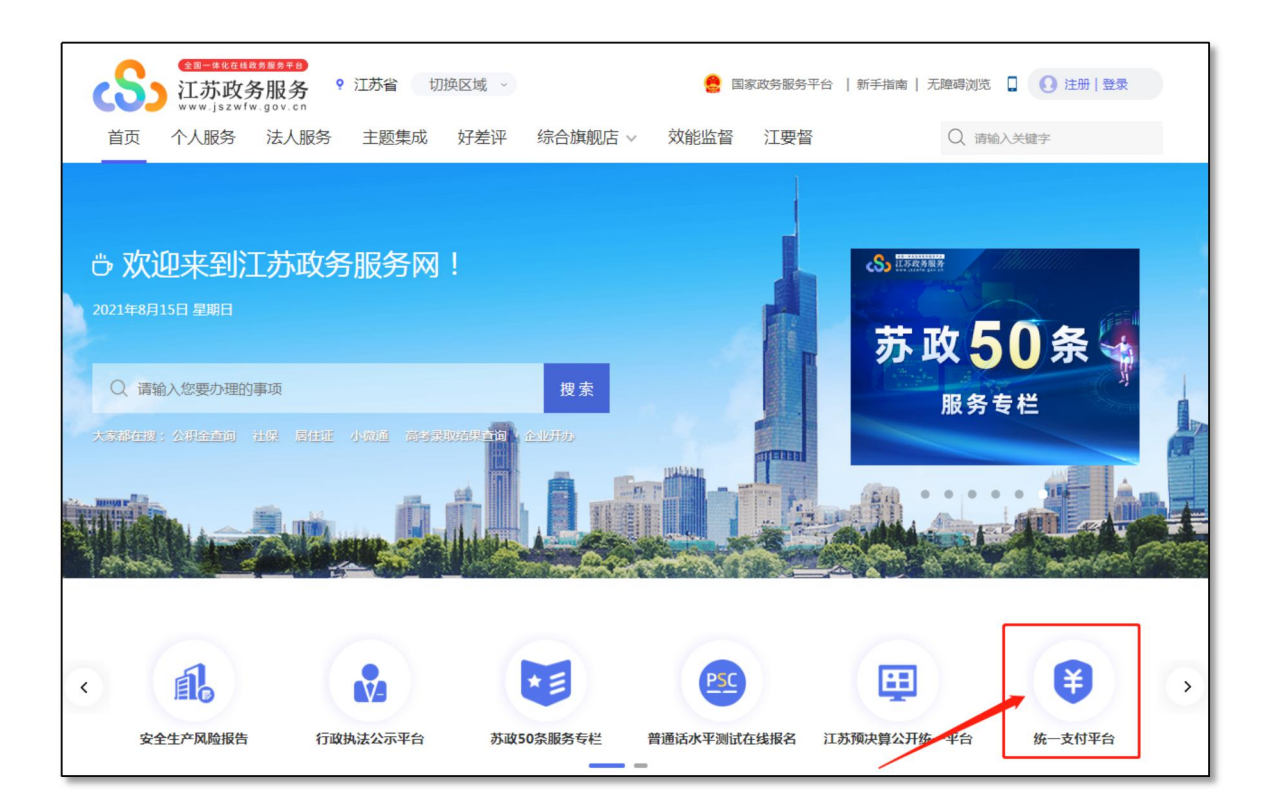

| <b>訴</b> 注苏 | <sup>WEEEE®®</sup><br>「政务服务网         |                                               |      |            |                          | <u>∳ 0.8</u> |
|-------------|--------------------------------------|-----------------------------------------------|------|------------|--------------------------|--------------|
|             | 江苏省纪<br>安全、统一、便<br>让服务更全面<br>支持微信、支付 | <b>充一公共3</b><br>捷、全面的资金结算<br>让群众少跑腿<br>宝、银行缴费 | 之付平台 |            |                          |              |
|             |                                      |                                               | 缴费业务 |            |                          |              |
|             | <sup>支村</sup><br>総款书号磁款              | ☆#634<br>●●付詞訳                                |      | 65<br>較內能證 | 5日<br>(18 <u>12年</u> )() |              |

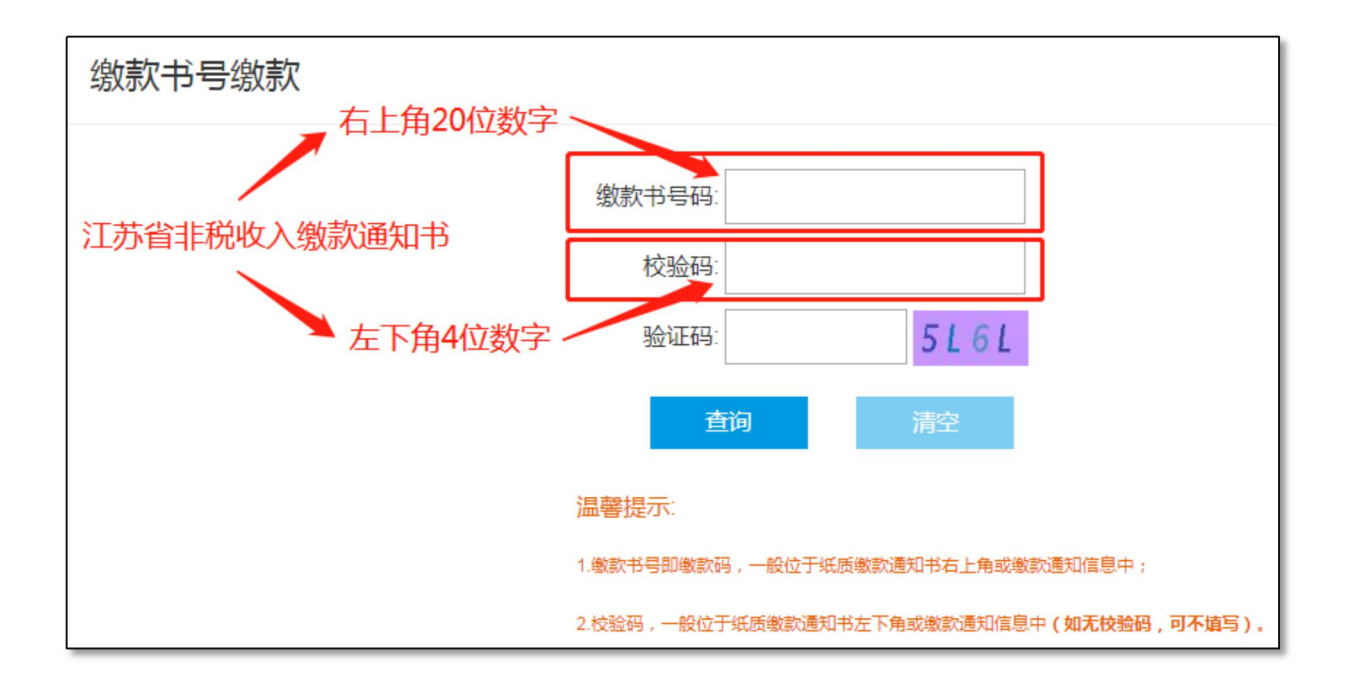

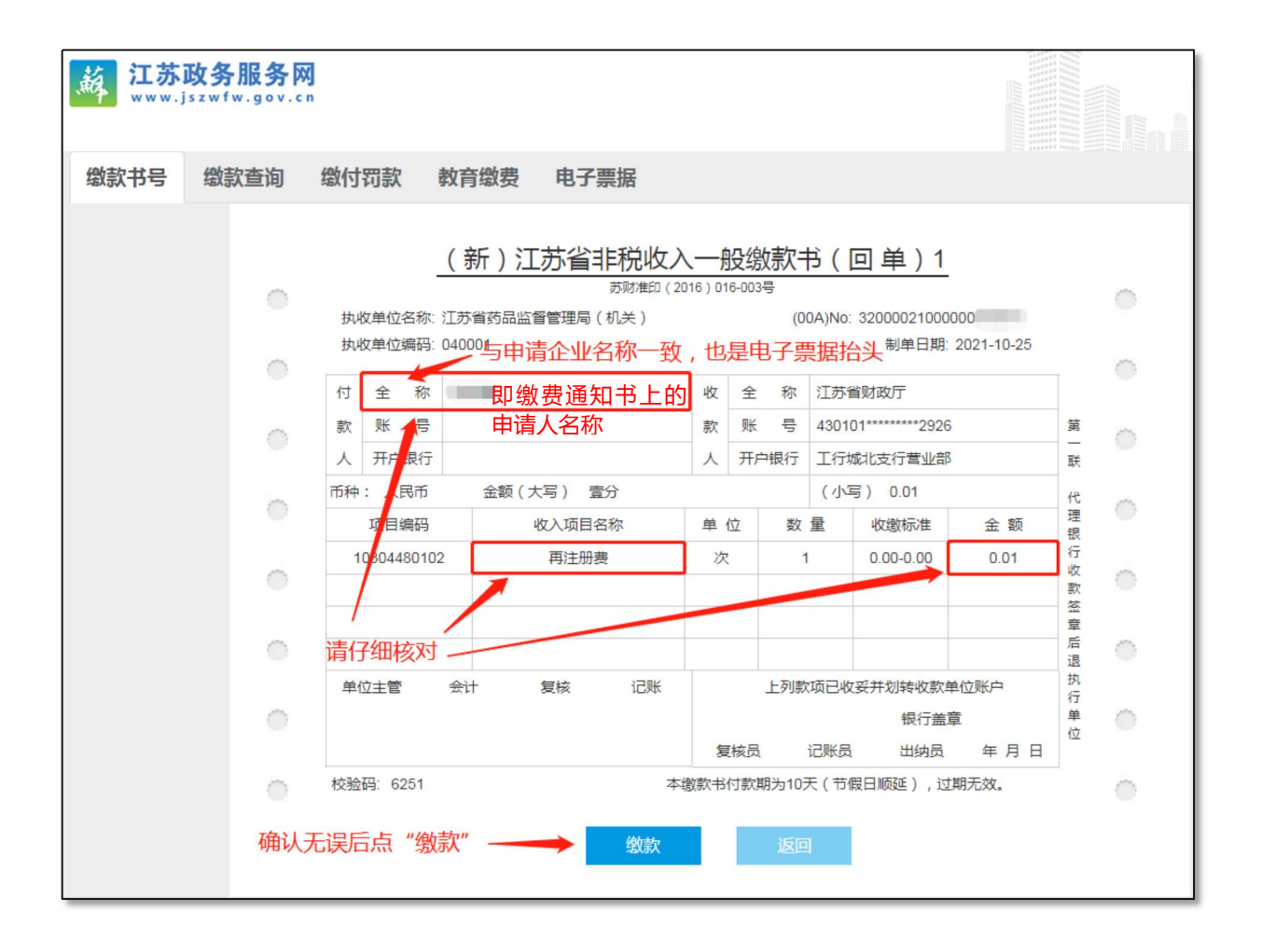

| 提示   |                                       |                                           |           |                             |           |                       | ×   |
|------|---------------------------------------|-------------------------------------------|-----------|-----------------------------|-----------|-----------------------|-----|
| 选择支付 | 方式                                    |                                           | 企业网       | 银入口                         | -         |                       |     |
| ۲    |                                       | UntenPay<br>tillix 在线支付<br>Online Payment |           | <b>线支付</b> 企业<br>Payment 网银 |           | 国工商银行                 | -   |
| •    | 中国农业银行<br>ADRHCULTURAL BASIS OF CHIMA | D 交通銀行                                    |           | 建设银行<br>onstruction Bank    | ୍ତ୍ର      | 中国银行<br>BANK OF CHINA |     |
| • 🔞  | 华夏银行<br>HUAXIA BANK                   |                                           | /         | 选择好支                        | 付方式后点     | 京"确定"                 | 0   |
|      |                                       | 确认为缴款书号(32000                             | 100000082 | 1418) 缴款                    | 吗?        |                       |     |
|      |                                       | 确定                                        | 取消        |                             |           |                       | 0   |
| -    | 币种: 人民币                               | 金额(大写) 宣分                                 |           | (小)                         | 写) 0.01   |                       | 代   |
|      | 项目编码                                  | 收入项目名称                                    | 单位        | 数量                          | 收缴标准      | 金额                    | 理。  |
|      | 10304480203                           | 延续注册费                                     | 次         | 1                           | 0.00-0.00 | 0.01                  | 行收  |
|      |                                       |                                           |           |                             |           |                       | 款签  |
|      |                                       |                                           |           |                             |           |                       | 章   |
|      |                                       |                                           |           |                             |           |                       | 退   |
|      | 单位主管会                                 | 计复核记账                                     |           | 上列款项已收                      | 双妥并划转收款单  | 位账户                   | 気行  |
|      |                                       |                                           |           |                             | 银行盖章      | 1                     | 単 〇 |
|      |                                       |                                           | 复核员       |                             |           | 年月日                   |     |
|      | 校验码: 1157                             |                                           | 本缴款书付款!   | 朝为10大(节                     | 假日顺延),过!  | 明无效。                  |     |
|      |                                       | 缴款                                        |           |                             |           |                       |     |

| UnionPart 银联支付 📧   |                                               | 帮助中心   Eng         | lish - 24小时客服热线 95516                        |
|--------------------|-----------------------------------------------|--------------------|----------------------------------------------|
| 订单金额: 0.01 元       | 订单编号:1428608276584599552                      | 商户名称:江苏省财政厅(江苏     | 省财政厅非税) 订单详情 🔹                               |
| 工行暂停支持             |                                               | 咨询银行说"非利           | 兑缴款"业务                                       |
|                    |                                               |                    | ) <b>手中向や成績常続け</b><br>业                      |
|                    |                                               |                    | か                                            |
|                    |                                               |                    | ▲ 广发银行ICGB 业                                 |
|                    |                                               | 企<br>业<br>CZBANK 业 | 新江农信<br>」<br>」<br>」<br>」<br>」<br>」<br>↓<br>↓ |
| 〇 📀 🔤 ank 郑州银苻 🏦 🤇 | ) 🚺 桂林银行 🟦 🔿 🎁 & 씨 & :<br>GUILIN BANK 🖤 LIVZH | 后<br><sup>企</sup>  |                                              |
| 以上为当前              | 前银联支持的银行商家(增加中                                | ),建议缴费前与开户         | <b>亍咨询确认。</b>                                |
|                    | 到网上银行支付                                       |                    |                                              |
|                    |                                               |                    |                                              |

缴费完成后,可登录政务服务网统一支付平台,录入缴款码、校验码后,点击"缴款查询"查 询缴费情况。

使用个人手机扫码或个人网银也可以完成缴费,不影响开具电子票据,电子票据抬头始终是申 请人(企业)名称。

#### 三、发票查验

## (一) 获取发票

省局确认申请人完成缴费后,将在5个工作日内开具江苏省非税收入统一票据(电子),并向 联系人手机号码发送电子票据下载链接短信,不再另行开具纸质票据。企业缴费后若长时间仍未收 到下载链接短信,请及时联系025-83273613。

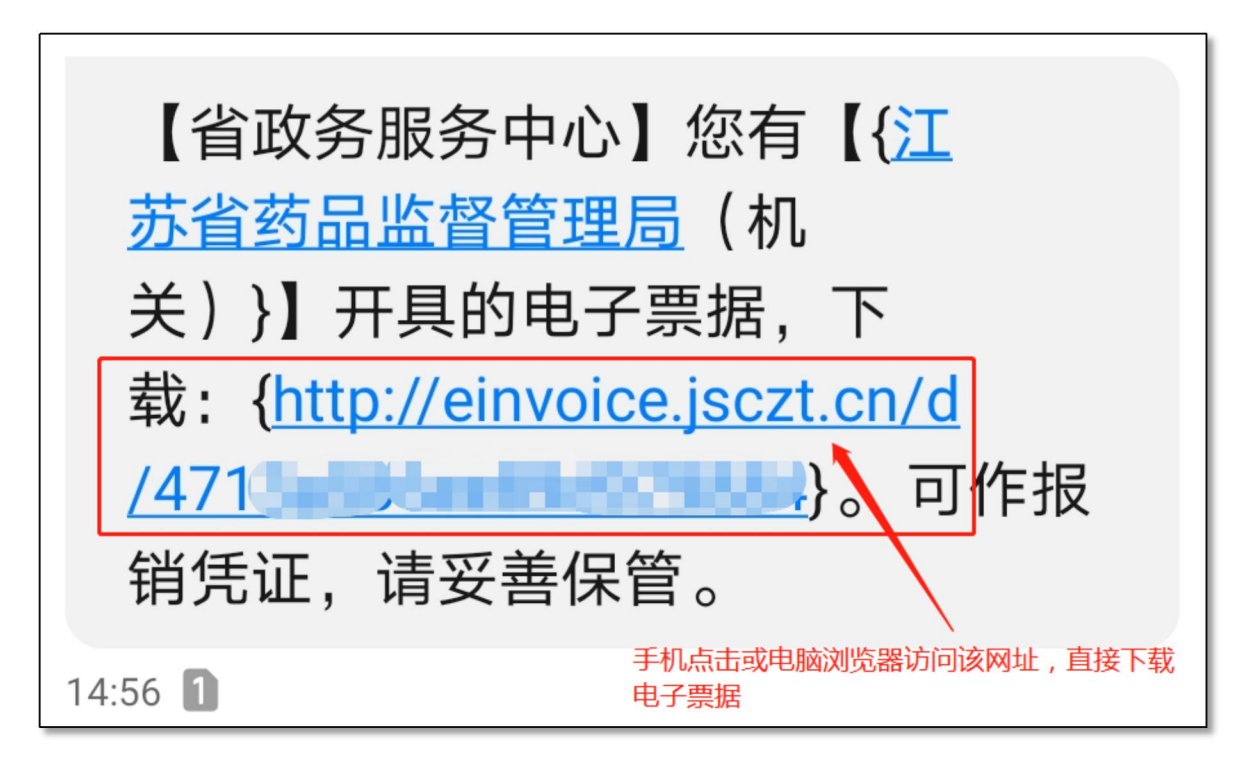

## (二)验证发票

扫描发票右上角二维码验证,或登录江苏省财政电子票据查验平台 http://einvoice.jsczt.cn 或使用江苏政务服务网法人账号(或授权经办人账号)登录财政电子票夹查询、验证电子发票。

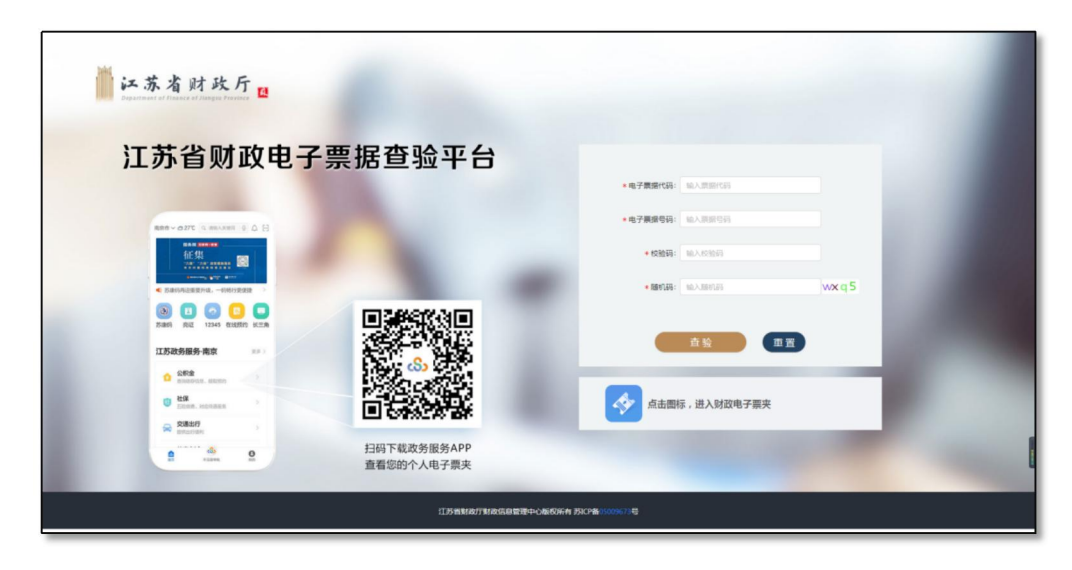

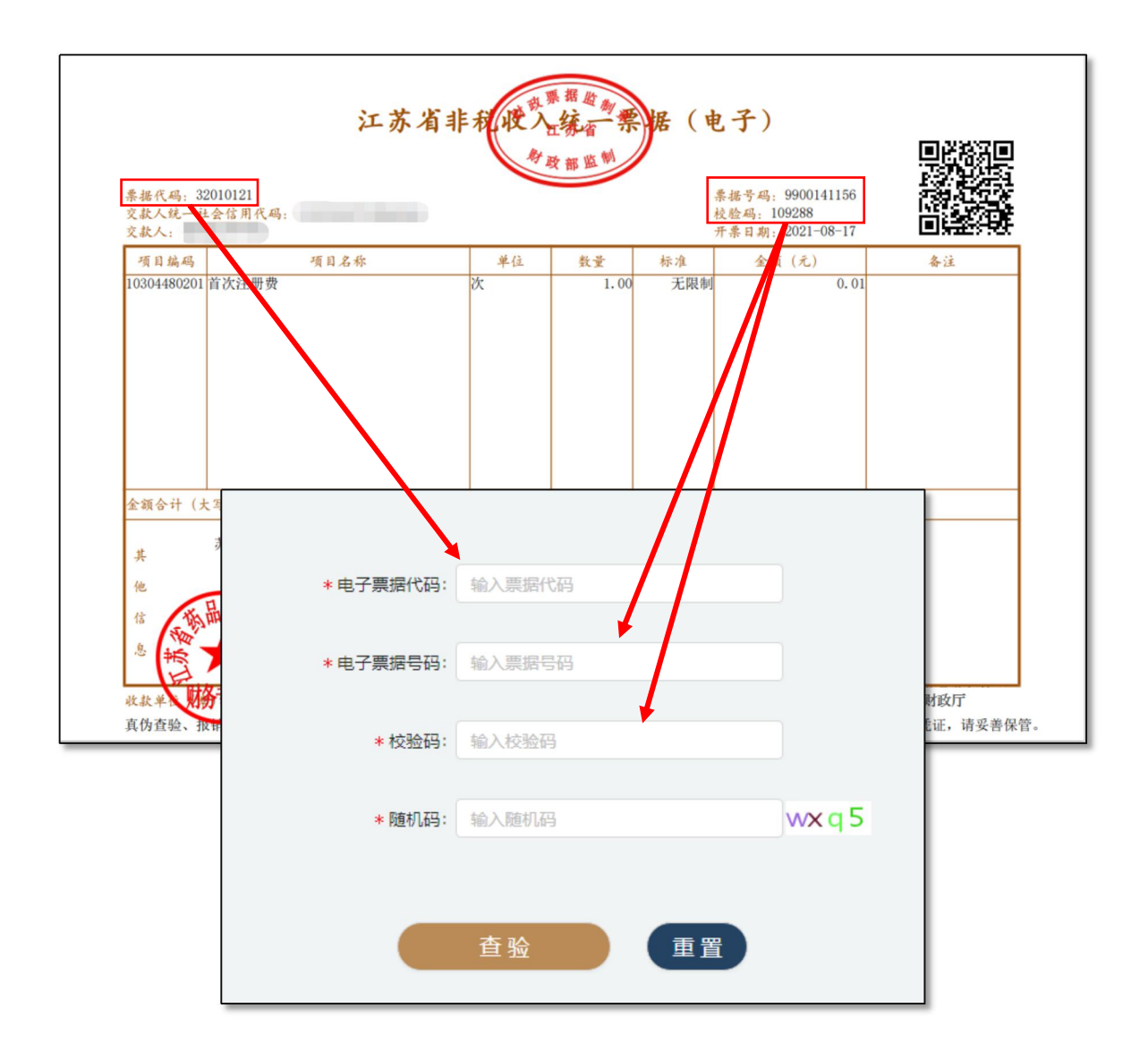

| 江苏财政电子票夹 以人为本 服务先行                                        |             |
|-----------------------------------------------------------|-------------|
| <ul> <li>江苏省全面推行医疗收费电子票据管理改革</li> </ul>                   |             |
|                                                           | ● 手工直验 我的票据 |
| 学 显示法定代表人(或投权人)姓名     9132     显示企业统一社会信用代码     注销     注销 | 代领票据 使用指南   |

|                          | Ш                       | 苏则  | 」 政 电 | 已子票夹    | 以人为本   | 服务先行  | 0      | 1        |      |            | 1                    |  |
|--------------------------|-------------------------|-----|-------|---------|--------|-------|--------|----------|------|------------|----------------------|--|
|                          | 首                       | 页   |       | 手工查验    | 我的     | 票据    | 代领票排   | 居        | 使用指南 | 电后         | B子票总数: 4张<br>总金额: 万元 |  |
| 读能入查询条件     Q     全部筛选项▼ |                         |     |       |         |        |       |        |          |      |            |                      |  |
|                          | 发送邮箱 🔁 查询结果: 共计4振 🔤 00元 |     |       |         |        |       |        |          |      |            |                      |  |
|                          |                         |     | 操作    | 单位名称    | 票据名称   | 票据状态  | 票据号码   | 票据代码     | 缴款人  | 开具时间       | 缴款金额                 |  |
|                          |                         |     | 详细    | 江苏省药品监  | 江苏省非税收 | 正常    | 001    | 32010120 |      | 2020-12-29 | .00                  |  |
|                          |                         |     | 详细    | 江苏省药品监  | 江苏省非税收 | 正常    | 001    | 32010120 |      | 2020-12-29 | .00                  |  |
|                          |                         | 1   | 详细    | 江苏省药品监  | 江苏省非税收 | 正常    | 001    | 32010120 |      | 2020-12-23 | .00                  |  |
|                          | /                       |     | 详细    | 江苏省药品监  | 江苏省非税收 | 正常    | 00*    | 32010120 |      | 2020-12-23 | 24570.00             |  |
|                          |                         | 点击" | 详细"进  | 入电子票据详细 | 页面     | 共4条 < | 1 > 跳至 | 1 页      |      |            |                      |  |
|                          |                         |     |       | 票据详     | 青      |       |        |          |      | ×          | -                    |  |

| 江苏财政电                                                                           | <b>,子</b>                                                                                                    | 下载                                                                                                    | 6                                                                          |                                                                                   |
|---------------------------------------------------------------------------------|----------------------------------------------------------------------------------------------------|----------------------------------------------------------------------------------------------------|----------------------------------------------------------------------------|-----------------------------------------------------------------------------------|
| 甘文<br>第後入年第第第<br>第第<br>第<br>第<br>第<br>第<br>第<br>第<br>第<br>第<br>第<br>第<br>第<br>章 | IJS/g14/R/R/A.K 宏娟 ( 电子 )         火炭単位         江乃時時品监督管理局 ( 机关 )         金鏡: ¥ 24570.00元         公式: 第5         公式: 第5         原田 円: 2020.12-29         原田 円: 2020.12-29         原田 田: 2020.12-29         原田 田: 2020.12-29         原田 田: 2020.12-29         原田 田: 2020.12-29         原田 田: 2020.12-29         日: 2020.12-29         <                                                                                                    | 操作记录:▲<br>下戦 内岡 2021-01-07 10 02 34<br>下戦 内岡 2021-01-07 09 52 32<br>下戦 内岡 2021-01-07 09 52 31<br>下戦 内岡 2020-12-29 13 49 55<br>开興 2020-12-29 13 49 55<br>开興 2020-12-29 13 20 26 | 性<br>着御術集:<br>开発即的<br>1020-12-29<br>1020-12-29<br>1020-12-23<br>1020-12-23 | 3子票总数 4张<br>注意数 万元<br>共计4张 00元<br>密款金額<br>00<br>00<br>00<br>00<br>200<br>24570.00 |
|                                                                                 | The interview of the interview of the in | 点击可查看大图                                                                                                    |                                                                            |                                                                                   |

也可以使用法人账号(或授权经办人账号)登录江苏政务服务 APP, 搜索"江苏省财政电子票 夹"或者在"我的"一"电子票据"栏目查询获取电子票据。

## 四、注意事项

1. 登录江苏省财政电子票夹需使用法人账号(或授权经办人账号);

 2.使用企业网银缴费前,建议先咨询开户行是否可通过网银完成"非税缴款";若有权限设置 要求,请在银行指导下正确设置;

3. 通过江苏政务服务网缴费,录入缴款码、校验码后将生成交易订单,该订单有效期为 30 分钟, 请在 30 分钟内完成缴费;

4. 咨询电话 025-83273613,问题交流 QQ 群: 866825101(加群请 备注企业名称+姓名)

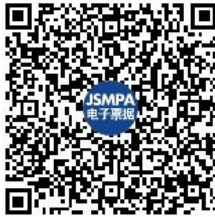

群名称:JSMPA电子票据问题交流 群 号:866825101